# Creating a Retirement Projection

Step 1: Create an Account at MyTRS (If you have already created an account, proceed to Step 2)

In order to create a retirement projection, you must create a member account on the MyTRS Portal.

To start, go to https://myotrs.trs.ok.gov/ and click REGISTER.

### **MyTRS Member Portal**

MyTRS lets all members view detailed information specific to you. If you are still working, you can see how much money has built up in your account balance. You can see how many years of service credit you have toward retirement. You can also see your salary history. In addition, you can view your annual member statement, estimated retirement eligibility information, and generate hypothetical retirement benefit estimates. If you are retired, you can see your retirement payment history as well as your 1099 tax forms. You can reprint those forms at any time.

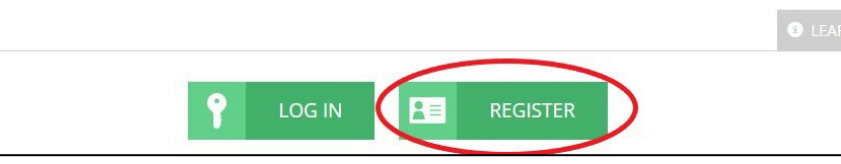

| Create a new account.                                                                                                   |                                                                                                    | On the registration screen, you will enter:                                                                                                    |
|----------------------------------------------------------------------------------------------------|----------------------------------------------------------------------------------------------------|----------------------------------------------------------------------------------------------------|
| Last Name<br>Last 4 digits of your SSN<br>Date of Birth<br>Please use a perman<br>Email<br>Password<br>Confirm password | mm/dd/yyyy       mm/dd/yyyy         nent email address in order to maintain access after employment changes.         information presented is a summary of the statutes, rules, and regulation of the statutes, rules, and regulation statutes are intended to provide general information to clients of OTRS. The information presented is a summary of the statutes, rules, and regulations that govern OTRS and not a complete statement of the applicable law. Benefit clustors are intended to assist clients in benefits. While the OTRS always strives to provide accurate data on the Member Portal, we assume no responsibility or liability for the accuracy of any client data presented, nor for retirement projections and other calculators shall not be considered final or binding benefit anonus or purchase costs. Use of the calculators and estimators creates no contractual obligation between a client and OTRS. Eligibility and calculation of benefits or purchase amounts become payable | <ul> <li>Last name</li> <li>Last 4 digits of Social Security<br/>Number</li> <li>Date of birth</li> <li>Personal email address</li> <li>Password &amp; Confirm</li> </ul> After entering your information, click<br>REGISTER to create your account. After registering, a link will be sent to<br>the registered email to finalize the<br>registration process. You will need to answer 3 additional<br>security questions to access your |
|                                                                                                    | CANCEL REGISTER                                                                                                    |                                                                                                    |

You have now successfully registered for a MyTRS account.

### Step 2: Login to MyTRS

#### Go to

https://myotrs.trs.ok.gov/ and click LOGIN.

Login using the email address and password registered to your account. MyTRS Member Portal MyTRS lets all members view detailed information specific to you. If you are still working, you can see how much money has built up in your account balance. You can see how many years of service credit you have toward retirement. You can also see your salary history. In addition, you can view your annual member statement, estimated retirement eligibility information, and generate hypothetical retirement benefit estimates. If you are retired, you can see your retirement payment history as well as your 1099 tax forms. You can reprint those forms at any time.

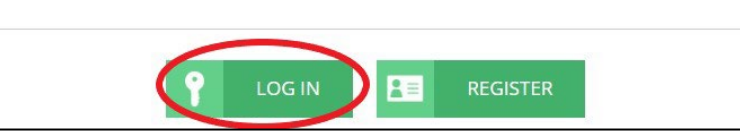

## **Step 3: Access Annual Member Statement**

On the top navigation menu, click the drop-down menu under TRS MEMBERSHIP. Select "Member Statement."

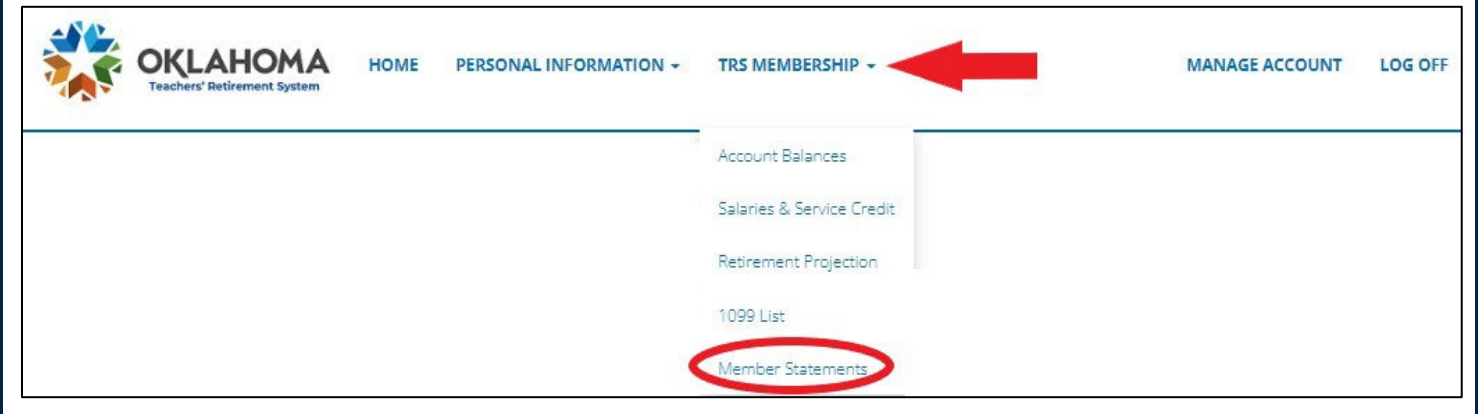

#### Click "View" to access your statement.

| Member Statement List                                          |        |
|----------------------------------------------------------------|--------|
| Member Statement                                               |        |
| Annual Member Statement - Employment Year ending June 30, 2021 | View 🔳 |
| Annual Member Statement - Employment Year ending June 30, 2020 | View 🗐 |
| Annual Member Statement - Employment Year ending June 30, 2019 | View 🔳 |
| Annual Member Statement - Employment Year ending June 30, 2018 | View 🔳 |

## Your member statement will have a retirement estimate included for retirement options without a joint annuitant.

**Print or save** your most recent Member Statement to review during the Retirement Planning Seminar.

## Step 4: Generate a Retirement Projection with Joint Annuitant (if necessary)

If you intend on selecting a retirement option with a joint annuitant (such as a spouse) receiving a portion of your benefit after your death, create a retirement projection in addition to your member statement.

On the top navigation menu in MyTRS, click the drop-down menu for TRS MEMBERSHIP. Select "Retirement Projection."

| CONTRACTOR OF CONTRACTOR OF CO |                                        | TRS MEMBERSHIP -                                        | MANAGE ACCOUNT LOG OFF                                                                                                    |
|----------------------------------------------------------------------------------------------------|----------------------------------------|---------------------------------------------------------|----------------------------------------------------------------------------------------------------|
|                                                                                                    |                                        | Account Balances<br>Salaries & Service Credit           |                                                                                                    |
|                                                                                                    |                                        | Retirement Projection<br>1099 List<br>Member Statements |                                                                                                    |
| Options                                                                                                    |                                        |                                                         | Complete the information                                                                                                    |
| Days Sick Leave 🚱                                                                                                    | 0<br>mm/dd/www                         | mm/dd/yyyy                                              | under "Options" to create<br>your retirement projection.<br>Be sure to enter your joint<br>annuitant's birthdate in order to |
| Birthdate 🚱                                                                                                    |                                        |                                                         |                                                                                                    |
| Are you within five (5)<br>years of your                                                                                                    | ● Yes ○ No                             |                                                         | create a projection.                                                                                                    |
| date?                                                                                                    | Full time                              |                                                         | information, click CALCULATE                                                                                                 |
|                                                                                                    | CALCULATE                              |                                                         | projection.                                                                                                    |
|                                                                                                    | Assumes age as of July 10th and a July | ly 1st retirement date.                                 | You may create multiple<br>retirement projections based<br>on different target retirement                                    |
| <b>Eligibility Rules of Retirement.</b> Clients who joined the System before July 1, 1992 may qualify for full benefits at the age of 62, or when their age plus service credit <b>Q</b> is greater than or equal to 80. Clients who joined the System after July 1, 1992 but prior to November 1, 2011 may qualify for full benefits at the age of 62 or when their age plus service credit is greater than or equal to 90. Clients who joined the System on or after November 1, 2011 are eligible to retire with full benefits at the age of 60 if their age plus years of service credit is equal to or greater than 90.                                                                                                    |                                        |                                                         | years and other information.                                                                                                 |

**Print or save** Retirement Projection to review during the Retirement Planning Seminar.

Have questions or need additional assistance? Contact Frances Rogers at <u>seminar@trs.ok.gov</u> or 405.522.6310 if you need assistance accessing your account or creating a retirement projection.